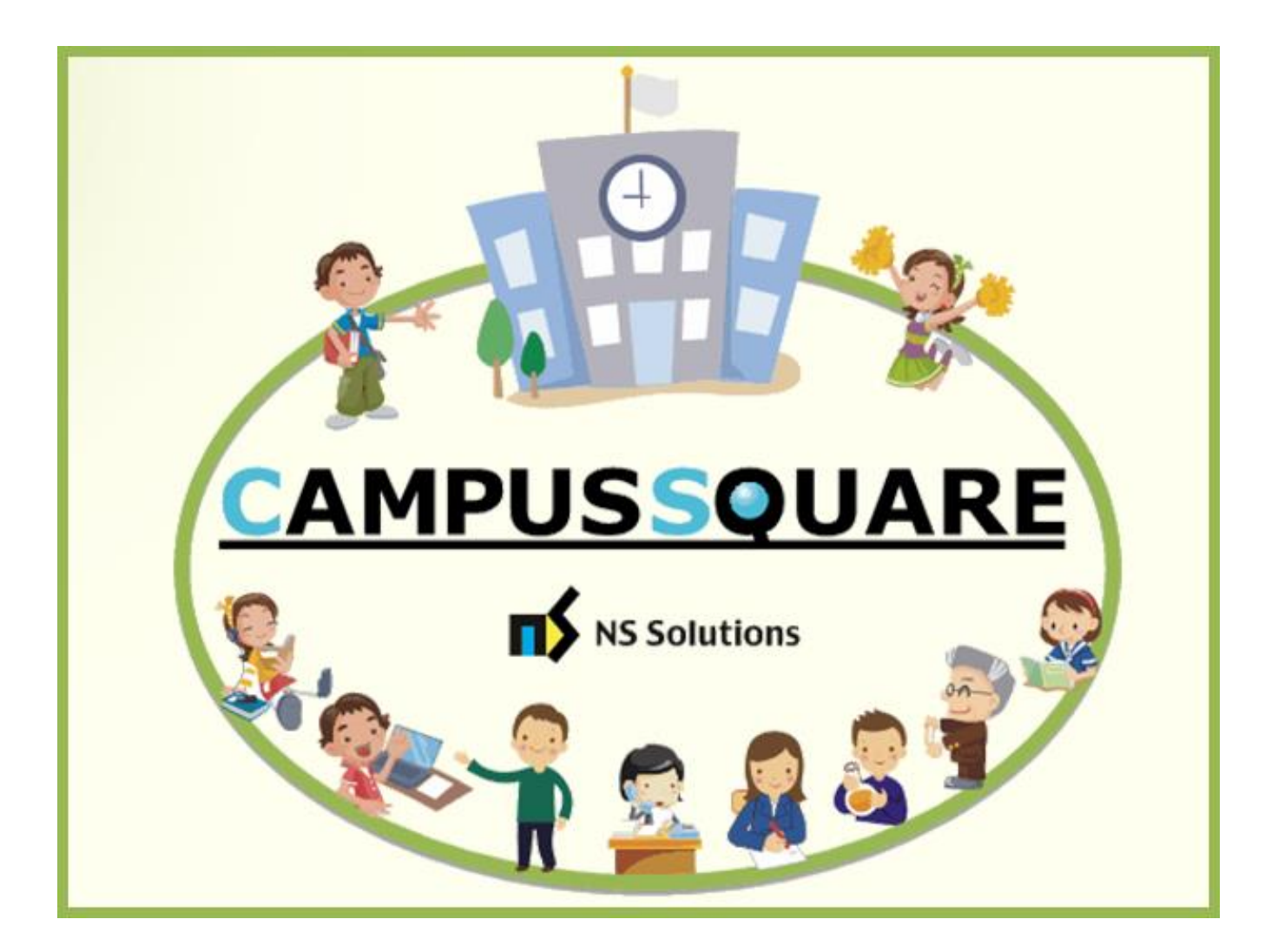

# CampusSquare ユーザーマニュアル(シラバス登録)

多摩美術大学 総務部 情報推進課

本マニュアルでは、以下の内容を説明します。

- I.システムの基本操作 P.2~
  - 1. アクセス方法
  - 2. ログイン方法
  - 3. 機能概要
- Ⅱ. 操作概要 P. 5~
  - 1. シラバスの登録
  - 2. 確定後のシラバス修正

### I. システムの基本操作

### 1 アクセス方法

CampusSquare は、成績情報、シラバス情報、休講等授業に関するお知らせを登録及び参照すること等が行えます。 PC やスマートフォン等の WEB ブラウザにて、下記要領でご利用ください。

1. 多摩美術大学公式サイト(<u>https://www.tamabi.ac.jp/index\_j.htm</u>)の「教職員の方へ」をクリックしてください。

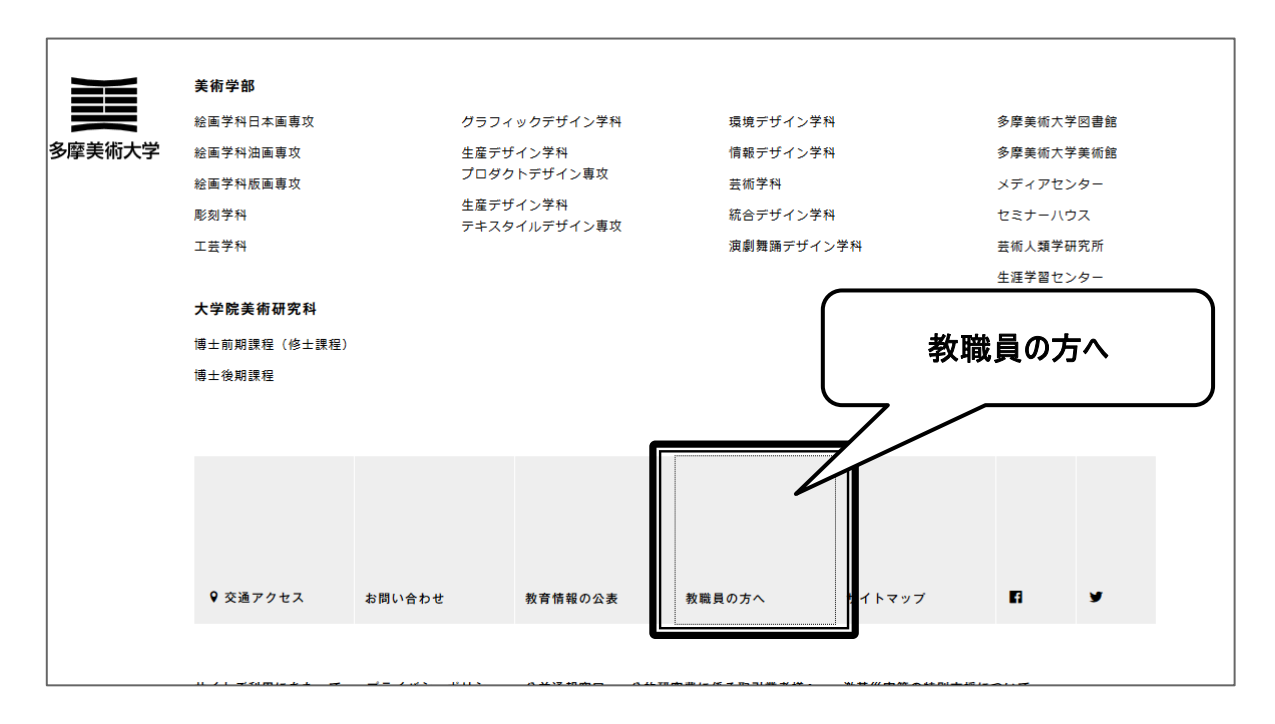

2. ページ中段部の「CampusSquare」をクリックしてください。

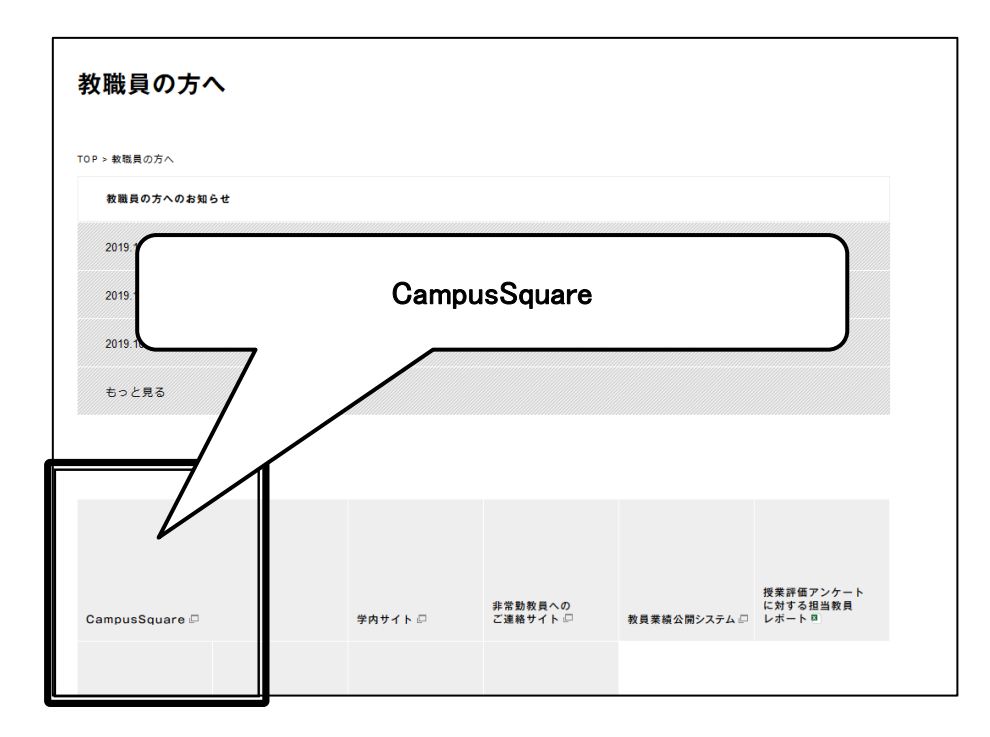

### 2 ログイン方法

- 1. 下記ログイン画面が表示されたら、ユーザー名・パスワードを入力してください。
- 2. 「ログイン」ボタンをクリックしてください。

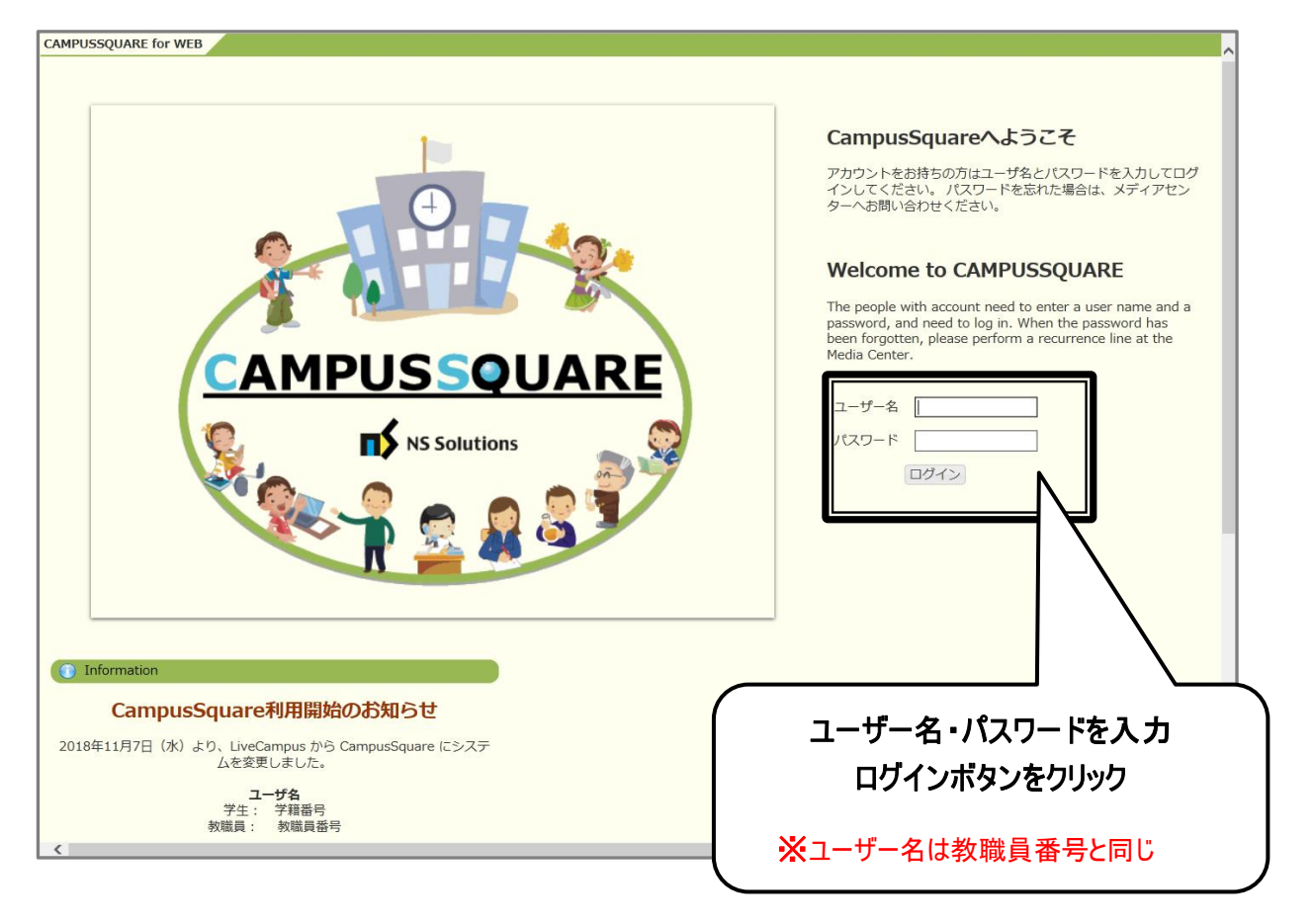

#### 新任教員の方へ

入職前のログインアカウントについては、仮のアカウントを発行しお渡しいたします。4月の入職後に正式なアカウント を発行し、お渡ししますので、シラバス入力についてのみ仮のアカウントをご利用ください。 3 機能概要

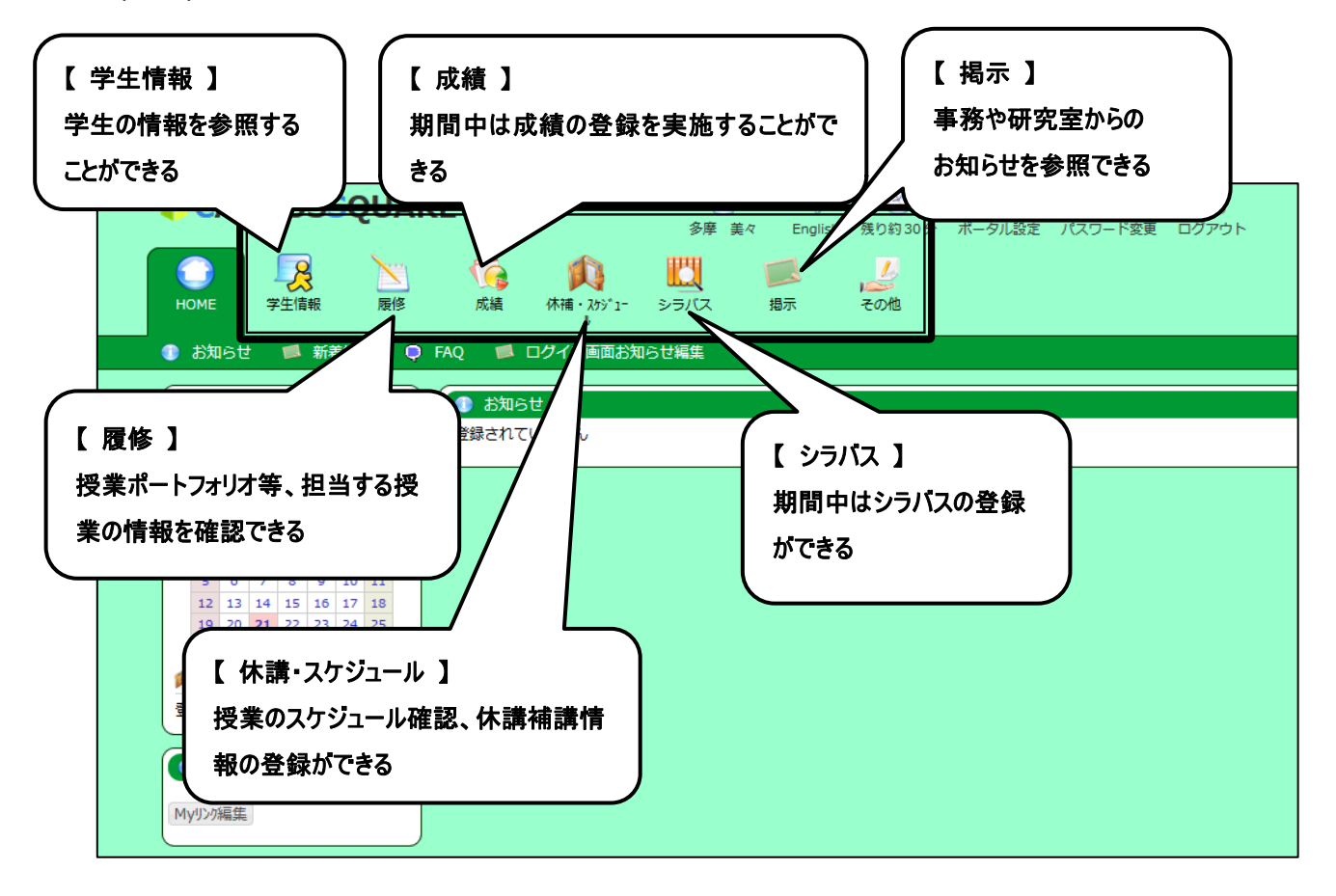

CampusSquare にログインすると、下記のような画面が表示されます。

## Ⅱ. 操作概要

### 1 シラバスの登録

- 1. トップ画面の「シラバス」をクリックしてください。
- シラバス登録」画面が表示されます。入力権限のあるシラバスが一覧表示されますので、登録したいシラバスの 「登録」をクリックしてください。英文での記載の場合は、英文列の「登録」をクリックしてください。 授業概要は入力必須となりますので、必ず入力してください。(授業計画の入力は任意です)

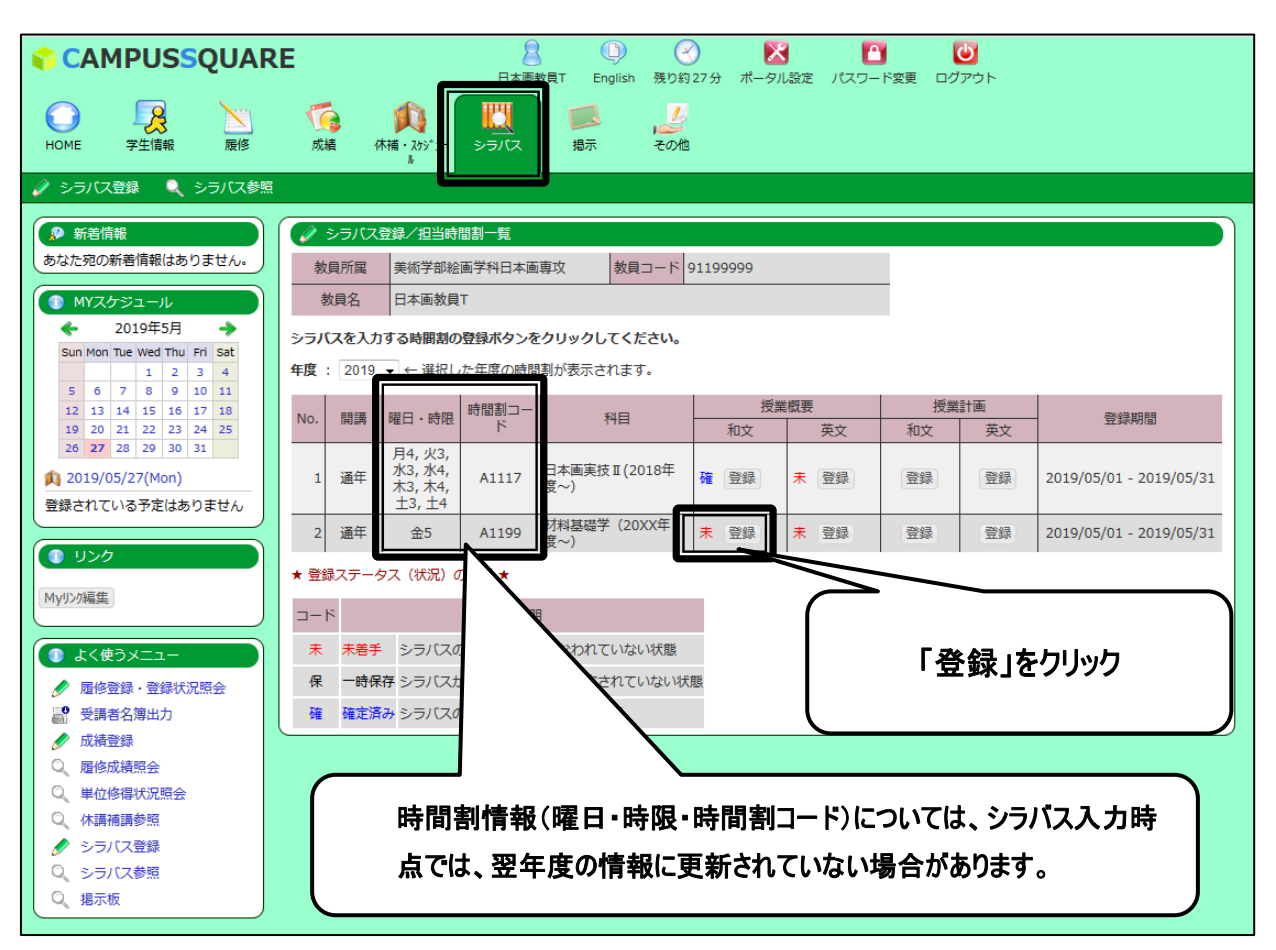

3. 過去のシラバスをインポートする場合、「インポート」をクリックしてください。

| のはに死の和右伯報はのりません。                           | 授業概要/Cour     | se description                                                              |                  |            |  |  |  |  |  |  |  |
|--------------------------------------------|---------------|-----------------------------------------------------------------------------|------------------|------------|--|--|--|--|--|--|--|
| ← 2019年5月 →<br>Sun Mon Tue Wed Thu Fri Sat |               | ※:必須項目/compulsory course<br>subject:多言語対応項目/applicable to several languages |                  |            |  |  |  |  |  |  |  |
| 5 6 7 8 9 10 11                            |               | 々が判例                                                                        |                  |            |  |  |  |  |  |  |  |
| 12 13 14 15 16 17 18                       | タグ            | 概要                                                                          | 使用例              | 登録後のweb上表記 |  |  |  |  |  |  |  |
| 19 20 21 22 23 24 25                       | <noxx></noxx> | 授業の展開計画の回数表記                                                                | <no1>ガイダンス</no1> | 第1回:ガイダンス  |  |  |  |  |  |  |  |
| 26 <b>27</b> 28 29 30 31                   | <b></b>       | ボールド体表記                                                                     | <b>課題実技 I </b>   | 課題実技I      |  |  |  |  |  |  |  |
| 🟚 2019/05/27(Mon)                          | <i></i>       | イタリック体表記                                                                    | <i>課題実技 I </i>   | 課題実技I      |  |  |  |  |  |  |  |
| 登録されている予定はありません                            | zusz/us       | アンダーライン表記                                                                   | <u>課題実技 I </u>   | 課題実技 I     |  |  |  |  |  |  |  |
| <ul><li>● リンク</li></ul>                    | インポート/Import  | 過去のシラバスを複写します/coț                                                           | y past syllabus. |            |  |  |  |  |  |  |  |

 インポート対象シラバスの条件入力画面が開きますので、年度、時間割所属等の条件を入力し、「検索開始」を クリックしてください。

| 寺間割条件検索  |                       |
|----------|-----------------------|
| 年度       | : 2018                |
| 時間割所属    | : 絵画学科 日本画専攻 🗸        |
| 開講       | : 指示なし -              |
| 教員名      | : ※前方一致               |
| 授業科目名    | : ※前方一致               |
| 学年       | : 指示なし 🗸              |
| 曜日       | : 指示なし 🗸              |
| 時 限      | : 指示なし 🗸              |
| 検索結果表示件数 | : 100 - # 「検索開始」をクリック |

5. インポートしたいシラバスについて、「和文」または「英文」をクリックしてください。

|     | ↓ シラバス登録/検索結果(インポート) |                                       |               |                  |    |             |  |  |  |  |
|-----|----------------------|---------------------------------------|---------------|------------------|----|-------------|--|--|--|--|
| 1件目 | から 14件目の             | 検索結果を表示してい                            | )ます (全部で 14件; | あります)            |    |             |  |  |  |  |
| 検索結 | 課ページ:                | << 前へ 1 次へ                            |               | 「和文」または「英文」をクリック |    |             |  |  |  |  |
| No. | 開講                   | 曜日・時限                                 | 時間割コード        |                  | 科目 |             |  |  |  |  |
| 1   | 通年                   | 月1, 月2, 水1, 水<br>2, 木2, 金1, 土1,<br>土2 | A1101         | 課題実技I            |    | 武田 州左 和文 英文 |  |  |  |  |

6. 「インポート」をクリックしてください。

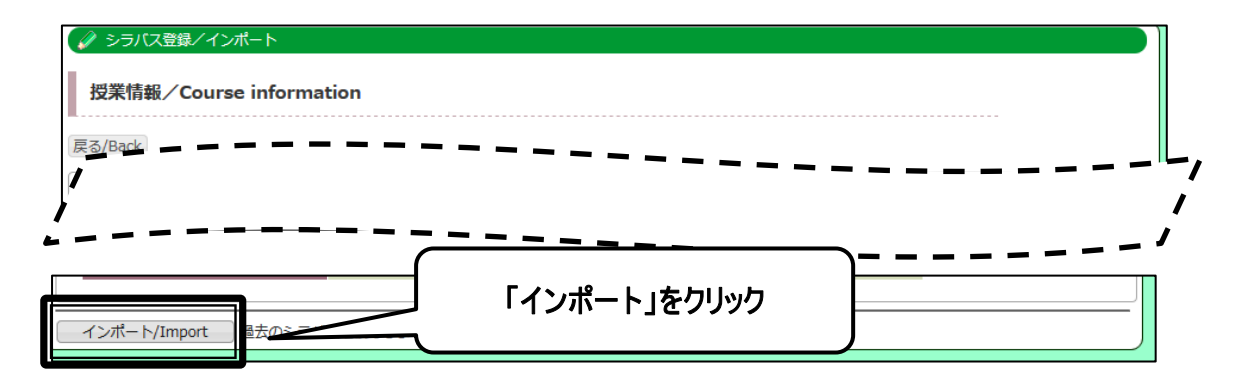

7. シラバスの内容がインポートされます。必要に応じて、「授業概要情報」①~⑨を修正してください。

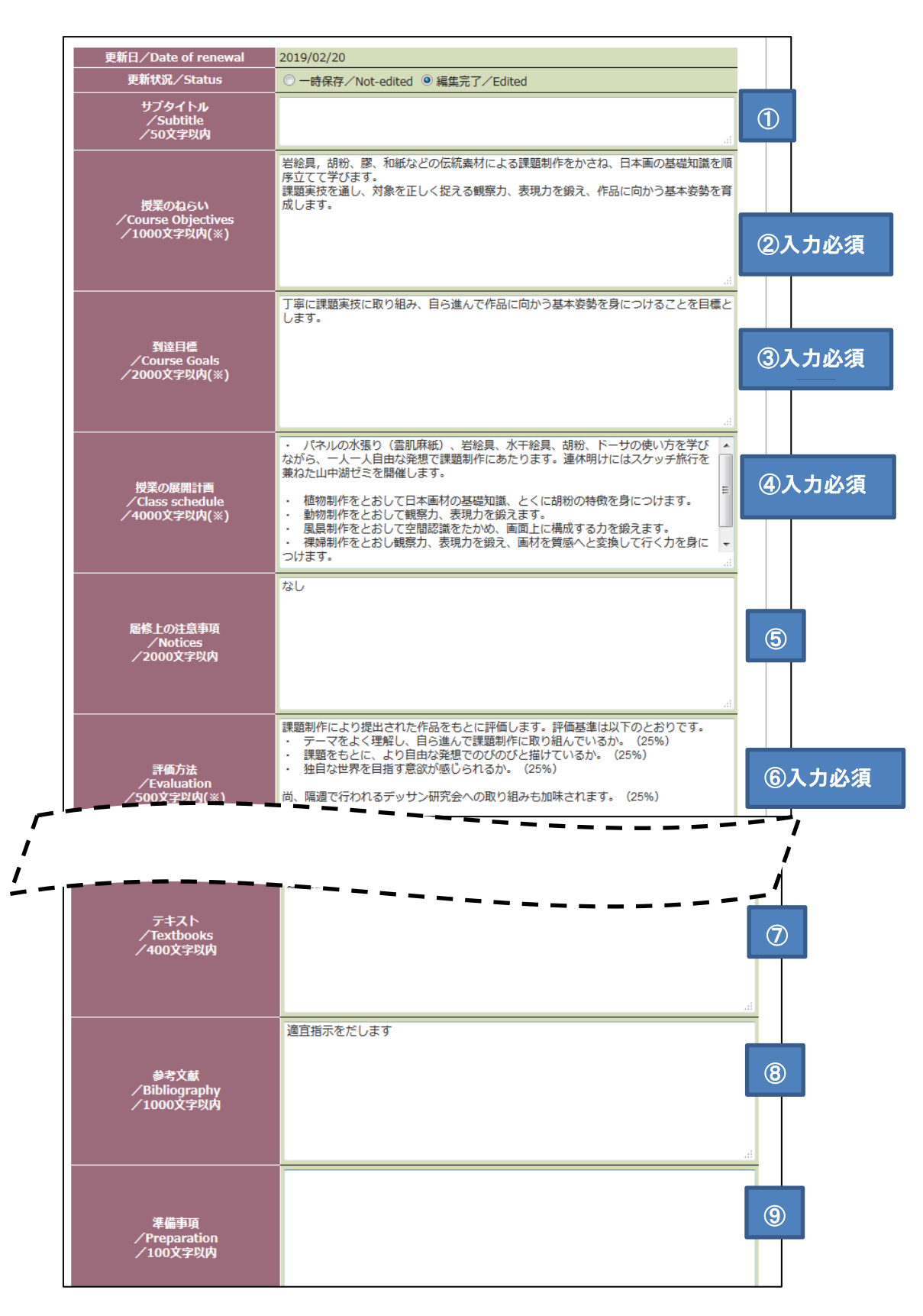

8. 「更新状況」が「一時保存」または「編集完了」になっていることを確認し、「登録」をクリックしてください。

| 5.H            |                  | タグ判例                             | <b>路纪後の」」」「主つ</b>    |
|----------------|------------------|----------------------------------|----------------------|
|                | 概要の展開計画の同数実記     | 使用例<br><no1>ガイダンフィ/No1&gt;</no1> |                      |
| <h></h>        | ボールド体表記          | <no1>カイタンス</no1>                 | 第1日・ハイタンス<br>課題宝坊 I  |
| <i>i&gt;</i>   | イタリック体表記         | <i>zi&gt;課題実技 I </i>             | 20083天JX 1<br>課題掌技 [ |
| <u></u>        | アンダーライン表記        | <u>2020年11</u>                   |                      |
| 更新状況/S<br>サブタイ | itatus<br>・<br>ル | Not-edited 〇編集完了/Europa          |                      |
|                |                  |                                  |                      |

### 登録にあたっては、「一時保存」または「編集完了」を選択することが可能です。

| 状態   | 設定方法            | 内容の修正           |
|------|-----------------|-----------------|
| 一時保存 | 「一時保存」を選択して「登録」 | 可能              |
| 確定済み | 「編集完了」を選択して「登録」 | シラバス登録期間内であれば可能 |

### 9. 「登録」が完了します。

| <b>CAMPUSSQUARE</b>     | B<br>日本画教員T                                                                                      | D<br>English 残り約30分 | ボータル設定 パスワード変更 | <b>じ</b><br>ログアウト |
|-------------------------|--------------------------------------------------------------------------------------------------|---------------------|----------------|-------------------|
| HOME 学生情報 履修            | では<br>成績<br>休補・スラジュー<br>ト                                                                        | 1月示 その他             |                |                   |
| 🥔 シラバス登録 🔍 シラバス参照       |                                                                                                  |                     |                |                   |
| 新名情報   あなた宛の新名情報はありません。 | ✓ シラバス登録/内容確認<br>登録結果/Result<br>常に登録しました<br>フィンム生活時間は時にしていない。<br>本結果一覧へ戻る/Back to search results | jistration          |                |                   |

10. トップ画面の「シラバス」をクリックし、登録ステータスを確認してください。

| HOME 学生信報 展修<br>◆ シラパス登録 ◆ シラパス参照 ● 新茗信報 あなた宛の新著情報はありません。 ● MYスケジュール ◆ 2019年5月 ◆ Sun Mon Tue Wed Thu Fri Sat 4 c 6 7 8 9 10 11                                                                                                    | 成績<br>秋夏所属<br>教員名<br>シラバスを<br>20<br>4<br>4<br>4<br>5<br>5<br>5<br>5<br>5<br>5<br>5<br>5<br>5<br>5<br>5<br>5<br>5 | 休補・205'1<br>よ       ス登録/担当時       美術学部総合       日本画教員       (力する時間割の)       9 ▼ ← 選択し | シラバス<br>間割一覧<br>画学科日本画<br>T<br>)登録ボタンを                            | 掲示 ₹                   | - ド 91              | 199999 |     |    | _  |    |                        |  |
|----------------------------------------------------------------------------------------------------|----------------------------------------------------------------------------------------------------|--------------------------------------------------------------------------------------|-------------------------------------------------------------------|------------------------|---------------------|--------|-----|----|----|----|------------------------|--|
| <ul> <li>              ◆ ララバス登録             ◆ シラバス登録             ◆ 新着情報          </li> <li>             が新着情報         </li> <li>             かなた宛の新着情報はありません。         </li> <li>             MYスケジュール             ◆             2019年5月             ◆             2019年5月             ◆             Sun Mon Tue Wed Thu Fri Sat             年             4</li></ul> | <ul> <li>シラノ</li> <li>教員所属</li> <li>教員名</li> <li>シラバスを</li> <li>年度: 20</li> </ul>                                | ス登録/担当時<br>美術学部絵<br>日本画教員<br>力する時間割の<br>9 → 年 選択し                                    | 間割一覧<br>画学科日本画<br>T<br>)登録ボタンを                                    | i専攻 教員コー<br>をクリックしてくださ | -  ~ 91             | 199999 |     |    |    |    |                        |  |
| <ul> <li>● 新著情報<br/>あなた宛の新著情報はありません。</li> <li>● MYスケジュール</li> <li>◆ 2019年5月 ◆</li> <li>Sun Mon Tue Wed Thu Fri Sat</li> <li>4</li> <li>5</li> <li>6</li> <li>7</li> <li>8</li> <li>9</li> <li>10</li> <li>11</li> </ul>                                                                                                    | ✓ シラノ<br>教員所属<br>教員名<br>シラバスを<br>年度: 20                                                                          | ス登録/担当時<br>美術学部総<br>日本画教員<br>力する時間割の<br>9 ▼ ← 選択し                                    | 間割一覧<br>画学科日本画<br>IT<br>)登録ボタンを                                   | i専攻 教員コー<br>をクリックしてくださ | - ) <sup>-</sup> 91 | 199999 |     |    |    |    |                        |  |
| あなた宛の新著情報はありません。<br>● MYスケジュール<br>◆ 2019年5月 ◆<br>Sun Mon Tue Wed Thu Fri Sat<br>5 6 7 8 9 10 11                                                                                                    | 教員所属<br>教員名<br>シラバスを<br>年度: 20                                                                                   | <ul> <li>美術学部絵</li> <li>日本画教員</li> <li>人力する時間割の</li> <li>19 ▼ ← 選択し</li> </ul>       | 画学科日本画<br>T<br>)登録ボタンを                                            | i専攻 教員□-               | - F 91              | 199999 |     |    | _  |    |                        |  |
| MYスケジュール     く     2019年5月 →     Sun Mon Tue Wed Thu Fri Sat     1 2 3 4     5 6 7 8 9 10 11                                                                                                    | 教員名<br>シ <b>ラバスを</b><br>年度: 20                                                                                   | 日本画教員<br>日本画教員<br>(力する時間割の)<br>19 → ← 選択し                                            | T<br>)登録ボタンを                                                      | ・                      |                     |        |     |    | _  |    |                        |  |
| ← 2019年5月 →<br>Sun Mon Tue Wed Thu Fri Sat<br>1 2 3 4<br>5 6 7 8 9 10 11                                                                                                    | シ <b>ラバスを</b> )<br>年度 : 20                                                                                       | (力する時間割の<br>19 ▼ ← 選択し                                                               | )登録ボタンを                                                           | シクリックしてくださ             |                     |        |     |    |    |    |                        |  |
| Sun Mon Tue Wed Thu Fri Sat<br>1 2 3 4                                                                                                    | 年度 : 20                                                                                                    | 19 ▼ ← 選択し                                                                           |                                                                   |                        | V 10                |        |     |    |    |    |                        |  |
| 5 6 7 8 9 10 11                                                                                                    |                                                                                                    |                                                                                      | ,た牛皮の時間                                                           | 調が表示されます。              |                     |        |     |    |    |    |                        |  |
|                                                                                                    |                                                                                                    |                                                                                      | 1     2     3     4       5     6     7     8     9     10     11 |                        |                     |        |     |    |    |    |                        |  |
| 12 13 14 15 16 17 18<br>19 20 21 22 23 24 25                                                                                                    | No. 開調                                                                                                    | 曜日・時限                                                                                | 時間割コー<br>  ド                                                      | 科目                     | ŀ                   | 和文     | 未似安 | 英文 | 和文 | 英文 | 登録期間                   |  |
| 26 27 28 29 30 31<br>2019/05/27(Mon)                                                                                                    | 1 通年                                                                                                    | 月4, 火3,<br>水3, 水4,<br>木3, 木4,                                                        | A1117                                                             | 日本画実技 II (2018<br>度~)  | 年<br>I              | 権 登録   | 未   | 登録 | 登録 | 登録 | 2019/05/01 - 2019/05/3 |  |
| 登録されている予定はありません _                                                                                                    | 2 通台                                                                                                    | ±3, ±4                                                                               | A1199                                                             | 材料基礎学(20)              | ₹,                  | 果 登録   | *   | 音録 | 書録 | 書録 | 2019/05/01 - 2019/05/3 |  |
| <ul><li>リンク</li></ul>                                                                                                    |                                                                                                    |                                                                                      |                                                                   | 度~)                    |                     |        |     |    |    |    |                        |  |
| MvIIンが編生                                                                                                    | ★ 登録ステ                                                                                                    | ータス(状況)(                                                                             | D説明★                                                              |                        |                     |        |     |    |    |    |                        |  |
|                                                                                                    | ⊐-ド                                                                                                    |                                                                                      | 説問                                                                | 月                      |                     |        |     |    |    |    |                        |  |
| ① よく使うメニュー                                                                                                    | 未未                                                                                                    | 手 シラバスの                                                                              | D登録が一度F                                                           | も行なわれていない状             | 態                   |        |     |    |    |    |                        |  |
| ✓ 履修登録・登録状況照会                                                                                                    | 保一日                                                                                                    | 保存 シラバスカ                                                                             | が登録されてい                                                           | いるが確定されていな             | い状態                 |        |     |    |    |    |                        |  |
| ■ 受講者名簿出力                                                                                                    | 確確                                                                                                    | 済み シラバスの                                                                             | D登録が確定る                                                           | されている状態                |                     |        |     |    |    |    |                        |  |
| 🥒 成績登録                                                                                                    |                                                                                                    |                                                                                      |                                                                   |                        |                     |        |     |    |    |    |                        |  |
| Q. 履修成績照会                                                                                                    |                                                                                                    |                                                                                      |                                                                   |                        |                     |        |     |    |    |    |                        |  |
| ◎ 単位修得状況照会                                                                                                    |                                                                                                    |                                                                                      |                                                                   |                        |                     |        |     |    |    |    |                        |  |
| ✓ 休講佛講参照                                                                                                    |                                                                                                    |                                                                                      |                                                                   |                        |                     |        |     |    |    |    |                        |  |
| <ul> <li>グ シフハヘ豆邨</li> <li>○ シラバス参昭</li> </ul>                                                                                                    |                                                                                                    |                                                                                      |                                                                   |                        |                     |        |     |    |    |    |                        |  |
|                                                                                                    |                                                                                                    |                                                                                      |                                                                   |                        |                     |        |     |    |    |    |                        |  |

| 確定済みの場                                                                                                    |                                                               |                                         | 数員T English 残り約<br>週示 その他 | ジー設定<br>19分 ポータル設定 | ■<br>パスワード変更 □ | <b>じ</b><br>グアウト |                         |  |
|----------------------------------------------------------------------------------------------------|---------------------------------------------------------------|-----------------------------------------|---------------------------|--------------------|----------------|------------------|-------------------------|--|
| シラバス登録 、シラバス参照                                                                                                    |                                                               | Å                                       |                           |                    |                |                  |                         |  |
| 👂 新着情報                                                                                                    | 🖉 ১৮৫৫                                                        | 證録/担当時間割一覧                              |                           |                    |                |                  |                         |  |
| あなた宛の新着情報はありません。                                                                                                    | 教員所属 美術学部絵画学科日本画専攻 教員コード 91199999                             |                                         |                           |                    |                |                  |                         |  |
| ■ MYスケジュール                                                                                                    | 教員名                                                           | 日本画教員T                                  |                           |                    |                |                  |                         |  |
| ← 2019年5月 →                                                                                                    | シラバスを入力                                                       | ・<br>する時間割の登録ボタンを                       | クリックしてください。               |                    |                |                  |                         |  |
| Sun Mon Tue Wed Thu Fri Sat<br>1 2 3 4                                                                                                    | 年度: 2019                                                      | ▼ ← 選択した年度の時間                           | 割が表示されます。                 |                    |                |                  |                         |  |
| 5 6 7 8 9 10 11                                                                                                    |                                                               |                                         |                           |                    |                |                  |                         |  |
| 12         13         14         15         16         17         18           19         20         21         22         23         24         25                                                                                                    | No. 開講                                                        |                                         | 科目                        | 和文                 | 英文         和文  | 英文               | - 登録期間                  |  |
| 26     27     28     29     30     31       1     2019/05/27(Mon)                                                                                                    | 1 通年                                                          | 月4, 火3,<br>水3, 水4,<br>木3, 木4,<br>+3, +4 | 日本画実技 II (2018<br>度~)     | 確登録未               | <u>登録</u> 登録   | 登録               | 2019/05/01 - 2019/05/31 |  |
|                                                                                                    | 2 通年                                                          | 金5 A1199                                | 材料基礎学(20XX年<br>度~4)       | 保登録未               | 登録         登録  | 登録               | 2019/05/01 - 2019/05/31 |  |
| <ul><li>リンク</li></ul>                                                                                                    | ★ 登録ステータ                                                      | <br>ス (状況) の説明 ★                        | 12 - 7                    |                    |                |                  |                         |  |
| Myリンク編集                                                                                                    | 3-K                                                           | 說日                                      | 1                         |                    |                |                  |                         |  |
|                                                                                                    | 未未着手                                                          | シラバスの登録が一度す                             | -<br>5行なわれていない状態          |                    |                |                  |                         |  |
|                                                                                                    | 保一時保ィ                                                         | マシラバスが登録されてい                            | いるが確定されていない状              | 代期                 |                |                  |                         |  |
| <ul> <li>         ・豆塚(八元県会)     </li> <li>         ・豆塚(八元県会)     </li> <li>         ・豆塚(八元県会)     </li> <li>         ・豆塚(八元県会)     </li> <li>         ・豆塚(八元県会)     </li> <li>         ・豆塚(八元県会)     </li> <li>         ・豆塚(八元県会)     </li> <li>         ・豆塚(八元県会)     </li> <li>         ・豆塚(八元県会)     </li> </ul> | 14 517477 シリハヘルコンキャビイトしいない1940 MAB<br>確定済み シーラリズの音話小師定されている状態 |                                         |                           |                    |                |                  |                         |  |
| ✓ 成績登録                                                                                                    |                                                               |                                         |                           |                    |                |                  |                         |  |
| Q、 履修成績照会                                                                                                    |                                                               |                                         |                           |                    |                |                  |                         |  |
| Q 単位修得状況照会                                                                                                    |                                                               |                                         |                           |                    |                |                  |                         |  |
| Q 休講補講参照                                                                                                    |                                                               |                                         |                           |                    |                |                  |                         |  |
| ● シラバス登録                                                                                                    |                                                               |                                         |                           |                    |                |                  |                         |  |
| ↓ シラバス参照                                                                                                    |                                                               |                                         |                           |                    |                |                  |                         |  |
| · 场示版                                                                                                    |                                                               |                                         |                           |                    |                |                  |                         |  |

### 2 確 定 後 シラバスの修 正

確定したシラバスを再度、修正したい場合は、シラバスの登録手順1~7を実施してください。続いて以下手順を実施し てください。

1. 「更新状況」が「編集完了」になっていることを確認し、「登録」をクリックしてください。

|                                      |                                                                                       | subject:多言語対応項目/       | ※:必須項目/compulsory course<br>applicable to several languages |  |
|--------------------------------------|---------------------------------------------------------------------------------------|------------------------|-------------------------------------------------------------|--|
|                                      |                                                                                       | タグ判例                   |                                                             |  |
| タグ                                   | 概要                                                                                    | 使用例                    | 登録後のweb上表記                                                  |  |
| <noxx></noxx>                        | 授業の展開計画の回数表記                                                                          | <no1>ガイダンス</no1>       | 第1回:ガイダンス                                                   |  |
| <b></b>                              | ボールド体表記                                                                               | <b>課題実技 I </b>         | 課題実技I                                                       |  |
| <i></i>                              | イタリック体表記                                                                              | <i>課題実技 I </i>         | 課題実技Ⅰ                                                       |  |
| <u></u>                              | アンダーライン表記                                                                             | <u>課題実技 I </u>         | <u>課題実技 I</u>                                               |  |
| 授業基本情報/Co                            | urse base information 授業概                                                             | 要情報/Course description |                                                             |  |
| 授業基本情報/Co<br>更新日/Da<br>更新 <u></u> 新新 | urse base information 授業概<br>te of renewal <mark>2019/02/20</mark><br>紀/Status 〇一時保存, | 要情報/Course description |                                                             |  |
| 授業基本情報/Co<br>更新日/Da<br>更新状           | urse base information 授業概<br>te of renewal 2019/02/20<br>R/Status 〇一時保存               | 要情報/Course description |                                                             |  |

2. 「登録」が完了します。

| CAMPUSSQUAR                                                                                                    | RE                                                                                                    | 日本画教員T En                                       | D 🕑<br>glish 残り約30分 | ズータル設定 | パスワード変更 | <b>じ</b><br>ログアウト |  |
|----------------------------------------------------------------------------------------------------|----------------------------------------------------------------------------------------------------|-------------------------------------------------|---------------------|--------|---------|-------------------|--|
| Image: Home         学生情報         反                                                                                                    | 「<br>成績<br>成績<br>休補・295°1-<br>ル                                                                                                | シラバス 想示                                         | その他                 |        |         |                   |  |
| 🖉 シラバス登録 🔍 シラバス参照                                                                                                    |                                                                                                    |                                                 |                     |        |         |                   |  |
| 新著情報     あなた宛の新著情報はありません。     ひがた宛の新著情報はありません。     ひがなた宛の新著情報はありません。     ひがみがった。     ひがみがった。     ひがんがった。     ひがんがった。     ひがった。     ひがんがった。     ひがんがった。     ひがんがった。     ひがんがった。     ひがんがった。     ひがんがった。     ひがんがった。     ひがんがった。     ひがんがった。     ひがんがった。     ひがんがった。     ひがんがった。     ひがんがった。     ひがんがった。     ひがんがった。     ひがんがった。     ひがんがった。     ひがんかった。     ひがんかった。     ひがんかった。 | <ul> <li>✓ シラバス登録/内容確認<br/>登録結果/Result</li> <li>■ 登録結果/Result</li> <li>■ 正常に登録しました</li> <li>■ 検索結果 - 覧へ戻る/Back to :</li> </ul> | g<br>k to syllabus registrati<br>search results | on                  |        |         |                   |  |